# <u>วิธีการกรอกข้อมูลการใช้ต้นทุนในระบบการให้บริการออกหนังสือรับรองถิ่นกำเนิดสินค้า</u>

#### กรณีพิกัดสินค้า 01- 24 (สินค้าเกษตร)

| 📄 เพิ่มรายการสินค้า                       |                                          |                                 | x                      |
|-------------------------------------------|------------------------------------------|---------------------------------|------------------------|
|                                           | กรณีพิกัด 01 - 24 (2 ตัว                 | เหน้า)                          | ^                      |
| เพิ่มรายการสินค้า                         | 7                                        |                                 |                        |
| (พิกัดสินค้า 2008200000                   | ชื่อสินค้า <sup>Pir</sup>                | neapples                        |                        |
| รายละเอียดสินค้า I                        | Pineapples                               |                                 | 0                      |
| น้ำหนักสุทธิ 10,000                       | หน่วย KGM                                | *                               |                        |
| มูลค่า US\$ (FOB) <sup>6,500</sup>        |                                          |                                 |                        |
| ่ - เฉพาะผู้ที่ใช้ <u>สกุลเงินอื่น</u> เ≀ | ท่านั้น ที่ต้องระบุค่าเงินสกุลเงินอื่น ท | ุกรายการสินค้า                  |                        |
| มูลค่าสกุลเงินอื่น (FOB)                  |                                          |                                 |                        |
| ***กรณีการไม่แสดงมูลค่าข                  | ช่องที่ 7 ต้องป้อนมูลค่าเสมอ             |                                 |                        |
| 🗌 ไม่ขอแสดงยอดรวมมูลค                     | in US\$ ในช่อง 7 (ถ้าแก้ใขหรือเปลี่ยน    | แปลงต้องทำที่รายการแรกเท่านั้น) |                        |
|                                           | ***หน่วย Gross We                        | ight ยึดตามรายการแรก เท่านั้น   |                        |
| ระบุ Gross Weight ทุกรายก                 | ารสินค้า                                 | KGM                             | ×**                    |
| 🗌 กรณีใช้ Invoice ต่างประ                 | แทศ                                      |                                 |                        |
| (กรณีใช้เงื่อนไข Invoice ต่า              | งประเทศ ต้องระบุมูลค่า ต่างประเทศทุก     | ารายการสินค้า) _ ไม่ต้อง        | ระบุข้อมูลใดๆในส่วนนี้ |
|                                           |                                          |                                 |                        |
| ข้อมูลการใช้ต้นทุน                        |                                          |                                 |                        |
| <ul> <li>กรณีใช้ต้นทุนตนเอง</li> </ul>    |                                          | 22                              |                        |
| 🔾 กรณิไชตันทุนของผู้อิน                   |                                          |                                 |                        |
| เลขประจำตัวผู้เสียภาษี                    |                                          | เลขที่ 🖉                        |                        |

- กรณีพิกัดสินค้า 25 97 (สินค้ากลุ่มอุตสาหกรรม)
  - 1) กรณีใช้ต้นทุนตนเอง (ยื่นตรวจต้นทุนในนามบริษัทฯ)

| เพิ่มรายการสินค้า<br>พิกัดสินค้า 392                                                                                                    | ุกรณีพิกัด <b>25</b> - <b>97</b> (2 ตัวหน้า)<br>ช <sub>อสนคำ</sub> 118985 องพ | ₽          |
|----------------------------------------------------------------------------------------------------|-------------------------------------------------------------------------------|------------|
| รายละเอียดสินค้า Pi                                                                                                    | lastic Bowl                                                                   | 0          |
| น้ำหนักสุทธิ 5,000                                                                                                    | หน่วย KGM 👻                                                                   |            |
| มูลค่า US\$ (FOB) 85,000                                                                                                    |                                                                               |            |
| <ul> <li>ข้อมูลการใช้ตันทุน</li> <li>ดารณีใช้ตันทุนตนเอง</li> <li>กรณีใช้ตันทุนของผู้อื่น</li> <li>เลขประจำตัวผู้สืบถารี 01011(</li> </ul> | 2                                                                             | 5700012345 |
| ประเทศ ASE/                                                                                                    | 4N 4                                                                          | 02/11/2014 |

ขั้นตอนที่ 1 : ระบุเลขพิกัดสินค้าตามที่ตรวจสอบจากระบบฯ และตรงกับผลการตรวจคุณสมบัติ ทางด้านถิ่นกำเนิดสินค้า (เฉพาะพิกัด 4 หรือ 6 หลักแรก)

| ชื่อสินค้ำ           | PLASTIC BOWL<br>ชามพลาสติก <u>I</u> |                            |
|----------------------|-------------------------------------|----------------------------|
| ประเทศที่ขอใช้สิทธิง | ASEAN                               | พิกัดศุลกากรที่ 3924000000 |

ขั้นตอนที่ 2 : เลือกใช้ต้นทุนตนเอง โดยระบบฯจะแสดงเลขประจำตัวผู้เสียภาษีของทางบริษัทให้โดย อัตโนมัติตามฐานข้อมูลที่ยื่นไว้กับสำนักบริการการค้าต่างประเทศ กรมการค้าต่างประเทศ

| ผลการตรวจคุณสมบัติทางด้านถิ่นกำเนิดของสินค้า |                                         | เลขที่อ้างอิง               | 57000012345 |                  |  |
|----------------------------------------------|-----------------------------------------|-----------------------------|-------------|------------------|--|
| ด้วยระบบคอมพิวเตอร์                          |                                         |                             | วันที่      | 2 พฤศจิกายน 2557 |  |
| ผู้ผื่นกำขอๆ                                 | บริษัท นิวเทก โนโลยีอินฟอร์เมชั่น จำกัด |                             |             |                  |  |
| <u>{ 2 }</u>                                 | NEW TECHNOLOGY INDUSTRIAL CO., Ltd.     |                             |             |                  |  |
| (เลขประ จำตัวผู้เสียภาษี                     | 0101105678123                           | 05678123 ประเภทผู้ประกอบการ |             | ผู้ผลิตและส่งออก |  |

| อ้ ส่ว ส่งอุดุง                                                       |    |   |              |
|-----------------------------------------------------------------------|----|---|--------------|
| ขนตอนที่ 3 : ระบหมายเลขทอางองเหตรงตามผลการตรวจคณสมบตทางดานถนกาเนดสนคว | <  | 2 | >            |
|                                                                       | רי | 3 | ſ            |
|                                                                       |    |   | - <b>- -</b> |

| ผลการตรวจคุณสมบัติทางด้านถิ่นกำเนิดของสินค้า |                                          | เลขที่อ้างอิง | 57000012345      |
|----------------------------------------------|------------------------------------------|---------------|------------------|
|                                              | ด้วยระบบคอมพิวเตอร์                      | วันที่        | 2 พฤศจิกายน 2557 |
| ผู้ผื่นคำขอๆ                                 | บริษัท นิวเทค โนโลยี อินฟอร์เมชั่น จำกัด |               | <del>.</del>     |
| NEW TECHNOLOGY INDUSTRIAL CO, Ltd.           |                                          |               |                  |

้ขั้นตอนที่ 4 : ระบุเลือกประเทศให้ตรงตามผลการตรวจคุณสมบัติทางด้านถิ่นกำเนิดสินค้า (ประเทศที่ขอใช้สิทธิฯ)

| ชื่อสินค้า             | PLASTIC BOWL |                 |            |
|------------------------|--------------|-----------------|------------|
|                        | ชามพลาสติก   |                 |            |
| (ประเทศที่ขอใช้สิทธิ ๆ | ASEAN 4      | พิกัดศุลกากรที่ | 3924000000 |

<u>หมายเหตุ:</u> กรณีขอ FROM E (ASEAN – CHINA) ในใบรับรองผลการตรวจคุณสมบัติทางด้านถิ่น กำเนิดสินค้าจะระบุประเทศที่ขอใช้สิทธิฯ เป็น CHINA ตามตัวอย่างด้านล่าง

| ประเทสที่ขอใช้สิทธิฯ | CHINA                  | พิกัดศุลกากรที่ | 4819100000 |
|----------------------|------------------------|-----------------|------------|
| ชื่อสินค้ำ           | CORRUGATED PAPER BOXES |                 |            |

ดังนั้น การกรอกข้อมูลขอหนังสือรับรองถิ่นกำเนิดสินค้าในระบบฯ ข้อ 4 เรื่องข้อมูลการใช้ต้นทุนให้ ระบุเลือกเป็น "CHINA" ไม่ว่าจะส่งออกไปประเทศปลายทางใดก็ตามภายในกลุ่มประเทศภาคีของกรอบความ ตกลง ASEAN – CHINA ตามตัวอย่างข้างล่าง

| ข้อมูลการใช้ต้นทุน                        |                |        |            |  |
|-------------------------------------------|----------------|--------|------------|--|
| 🔿 กรณีใช้ต้นทุนตนเอง                      |                |        |            |  |
| <ol> <li>กรณีใช้ต้นทุนของผู้อ่</li> </ol> | ว้น            |        |            |  |
| เลขประจำตัวผู้เสียภาษี                    | 0207512345623  | เลขที่ | 5800123456 |  |
| ประเทศ                                    | ASEAN<br>CHINA | วันที่ | 27/05/2015 |  |

ขั้นตอนที่ 5 : ระบุวันที่ให้ตรงตามวันที่อนุมัติผลการตรวจคุณสมบัติทางด้านถิ่นกำเนิดสินค้า

| ผลการตรว     | งคุณสมบัติทางค้านถิ่นกำเนิดของสินค้า     |     | ເລາເກື່ອ້ານອື່ນ | 57000012345 < 5  |
|--------------|------------------------------------------|-----|-----------------|------------------|
|              | ด้วยระบบคอมพิวเตอร์                      | C   | วันที่          | 2 พฤศจิกายน 2557 |
| ผู้ผื่นกำขอๆ | บริษัท นิวเทก โนโลยี อินฟอร์เมชั่น จำกัด |     |                 |                  |
|              | NEW TECHNOLOGY INDUSTRIAL CO.            | Lto | <u>d</u> .      |                  |

### กรณีใช้ต้นทุนตนเอง (ยื่นตรวจต้นทุนในนามบริษัทฯ แต่เลขประจำตัวผู้เสียภาษีนิติบุคคลใน ระบบตรวจคุณสมบัติทางด้านถิ่นกำเนิด เป็น 10 หลัก)

**หมายเหตุ:** ผู้ใช้งานระบบดำเนินการตามขั้นตอนตามตัวอย่างด้านล่างเฉพาะช่วงเปลี่ยนผ่านเลข ประจำตัวผู้เสียภาษีนิติบุคคลจาก 10 หลัก เป็น 13 หลักกับกองบริหารการนำเข้าและรับรองถิ่นกำเนิดสินค้า ทั้งนี้ ขอให้ผู้ประกอบการดำเนินการเปลี่ยนเลขประจำตัวผู้เสียภาษีนิติบุคคลจาก 10 หลัก เป็น 13 หลักให้ แล้วเสร็จภายในวันที่ 30 พฤศจิกายน 2559 มิเช่นนั้นอาจส่งผลกระทบต่อการเชื่อมโยงข้อมูลอิเล็กทรอนิกส์ ระหว่างผลการตรวจคุณสมบัติทางด้านถิ่นกำเนิดสินค้ากับระบบการขอหนังสือรับรองถิ่นกำเนิดสินค้าใน อนาคตได้

| เพิ่มรายการสินค้า                   | กรณีพิกัด <b>25</b> - <b>97</b> (2 ตัวหน้า) |         |
|-------------------------------------|---------------------------------------------|---------|
| พิกัดสินค้า 3924100000              | ขีอสินค้า Plastic Bowl                      |         |
| รายละเอียดสินค้า Plastic Bowl       |                                             | $\sim$  |
| น้ำหนักสุทธิ 5,000                  | หน่วย KGM 👻                                 |         |
| มูลค่า US\$ (FOB) <sup>85,000</sup> |                                             |         |
|                                     |                                             |         |
| ข้อมูลการใช้ต้นทุน                  |                                             |         |
| 🔿 กรณีใช้ต้นทุนตนเอง                |                                             | $\sim$  |
| 🖲 กรณีใช้ต้นทุนของผู้อื่น           | $\sim$ $-$                                  | 3       |
| (เลขประจำตัวผู้เสียภาษี 3011418390  | 2 (ลบที่ 57000                              | 12345 5 |
| ประเทศ ASEAN                        | วันที่ 02/11,                               | /2014   |

ขั้นตอนที่ 1 : ระบุเลขพิกัดสินค้าตามที่ตรวจสอบจากระบบฯ และตรงกับผลการตรวจคุณสมบัติ ทางด้านถิ่นกำเนิดสินค้า (เฉพาะพิกัด 4 หรือ 6 หลักแรก)

| ชื่อสินค้ำ           | PLASTIC BOWL<br>ชามพลาสติก I |   |                 |            |
|----------------------|------------------------------|---|-----------------|------------|
| ประเทศที่ขอใช้สิทธิฯ | ASEAN                        | ( | พิกัดศุลกากรที่ | 3924000000 |

ขั้นตอนที่ 2 : เลือกใช้ต้นทุนของผู้อื่น แล้วระบุเลขประจำตัวผู้เสียภาษีในระบบให้บริการออกหนังสือ รับรองฯ ให้ตรงกับใบรับรองผลการตรวจคุณสมบัติฯ

| ผลการตรวจคุณสมบัติทางค้านถิ่นกำเนิดของสินค้           | ín u             | เลขที่อ้างอิง | 57000012345      |
|-------------------------------------------------------|------------------|---------------|------------------|
| ด้วยระบบคอมพิวเตอร์                                   |                  | วันที่        | 2 พฤศจิกายน 2557 |
| ผู้ฝิ้นกำขอๆ บริษัท นิวเทก โนโถยี อินฟอร์เมชั่น จำกัด |                  |               |                  |
| 2 NEW TECHNOLOGY INDUSTRIAL CO., Ltd.                 |                  |               |                  |
| (เลขประจำตัวผู้เสียภาษี 3011418390                    | ประเภทผู้ประกอบเ | การ           | ผู้ผลิตและส่งออก |

ขั้นตอนที่ 3 : ระบุหมายเลขที่อ้างอิงให้ตรงตามผลการตรวจคุณสมบัติทางด้านถิ่นกำเนิดสินค้า 🧹 🛪 >

|              | ผลการตรวจคุณสมบัติทางด้านถิ่นกำเนิ | จของสินค้า 🌔     | เลขที่อ้างอิง | 57000012345      |
|--------------|------------------------------------|------------------|---------------|------------------|
|              | ด้วยระบบคอมพิวเตอร์                |                  | วันที่        | 2 พฤศจิกายน 2557 |
| ผู้ผื่นคำขอๆ | บริษัท นิวเทค โนโลยี อินฟอร์       | เมชั่น จำกัด     |               | +                |
|              | NEW TECHNOLOGY                     | INDUSTRIAL CO.,L | .td.          |                  |

ขั้นตอนที่ 4 : ระบุเลือกประเทศให้ตรงตามผลการตรวจคุณสมบัติทางด้านถิ่นกำเนิดสินค้า (ประเทศที่ ขอใช้สิทธิฯ)

| ชื่อสินค้า            | PLASTIC BOWL |                 |            |
|-----------------------|--------------|-----------------|------------|
|                       | ชามพลาสติก   |                 |            |
| ประเทศที่ขอใช้สิทธิ ๆ | ASEAN 4      | พิกัดศุลกากรที่ | 3924000000 |

<u>หมายเหตุ</u>: กรณีขอ FROM E (ASEAN – CHINA) ในใบรับรองผลการตรวจคุณสมบัติทางด้านถิ่น กำเนิดสินค้าจะระบุประเทศที่ขอใช้สิทธิฯ เป็น CHINA ตามตัวอย่างด้านล่าง

| ชื่อสินค้ำ           | CORRUGATED PAPER BOXES |                 |            |
|----------------------|------------------------|-----------------|------------|
|                      | กล่องกระคาษลูกฟูก      |                 |            |
| ประเทศที่ขอใช้สิทธิฯ | CHINA                  | พิกัดศุลกากรที่ | 4819100000 |

ดังนั้น การกรอกข้อมูลขอหนังสือรับรองถิ่นกำเนิดสินค้าในระบบฯ ข้อ 4 เรื่องข้อมูลการใช้ต้นทุนให้ ระบุเลือกเป็น "CHINA" ไม่ว่าจะส่งออกไปประเทศปลายทางใดก็ตามภายในกลุ่มประเทศภาคีของกรอบความ ตกลง ASEAN – CHINA ตามตัวอย่างข้างล่าง

| ข้อมูลการใช้ต้นทุน              |                |        |            |
|---------------------------------|----------------|--------|------------|
| 🔿 กรณีใช้ต้นทุนตนเอง            |                |        |            |
| กรณีใช้ต้นทุนของผู้อื่          | ้น             |        |            |
| เลขประจำตัวผู้เ <u>สียภาษ</u> ี | 0207512345623  | เลขที่ | 5800123456 |
| ประเทศ                          | ASEAN<br>CHINA | วันที่ | 27/05/2015 |

ขั้นตอนที่ 5 : ระบุวันที่ให้ตรงตามวันที่อนุมัติผลการตรวจคุณสมบัติทางด้านถิ่นกำเนิดสินค้า

| ผลการตรว     | จคุณสมบัติทางด้านถิ่นกำเนิดของสินค้า    |       | เลขที่อ้างอิง | 57000012345     | 5  |
|--------------|-----------------------------------------|-------|---------------|-----------------|----|
|              | ด้วยระบบคอมพิวเตอร์                     | C     | วันที่        | 2 พฤศจิกายน 255 | 57 |
| ผู้ผื่นคำของ | บริษัท นิวเทคโนโลยี อินฟอร์เมชั่น จำกัด |       |               |                 |    |
|              | NEW TECHNOLOGY INDUSTRIAL C             | O,.Lt | ₫.            |                 |    |

# กรณีใช้ต้นทุนของบริษัทผู้อื่น (ใช้ต้นทุนในนามบริษัทผู้ผลิตสินค้า)

|                                         | Tax ID ของบริษัทผู้ส่           | งออก          |                     |      |  |
|-----------------------------------------|---------------------------------|---------------|---------------------|------|--|
| 1. ผู้ขอ 📃                              |                                 |               |                     |      |  |
| ชื่อ MISS SIWAPORN MAKMAY               | ในนามของ <sup>N</sup>           | EW TECHNOLO   | GY INFORMATION CO,. | Ltd. |  |
| เลขประจำตัวผู้เสียภาษี 010110567812     | 23                              |               |                     |      |  |
| ที่อยู่ 11/2345678 ITF TOWER MOO 4,     | SOI SILOM 14, VIPAVADEE ROAD, B | ANGRAK, SURIA | YAWONG,             |      |  |
| โทรศัพท์ <sup>025843687</sup>           | โทรสาร <sup>0258</sup>          | 43689         |                     |      |  |
| Email                                   |                                 |               |                     |      |  |
| บัตรประจำตัวกรรมการผู้มีอำนาจ/ผู้รับมอบ | อ่านาจ เลขที่ 470010460         | O/B 1         | หรือ C/O            | •    |  |
| ที่อยู่                                 |                                 |               |                     |      |  |
| Email                                   |                                 |               |                     |      |  |
| ชื่อผู้รับมอบอ่านาจ MISS SIWAPORN N     | IAKMAY                          |               |                     |      |  |

| เพิ่มรายการสินค้า                                                                                                    | $\left\{ 1 \right\}$          | กรณีพิกัด <b>25</b> - <b>97</b> (2 ตัวหน้า) |                |
|----------------------------------------------------------------------------------------------------|-------------------------------|---------------------------------------------|----------------|
| <b>พิกัดสินค้า 3924100000</b>                                                                                                    |                               | )ชื่อสินค้า Plastic Bowl                    | 6              |
| รายละเอียดสินค้า                                                                                                    | Plastic Bowl                  |                                             | 0              |
| น้ำหนักสุทธิ <sup>5,000</sup>                                                                                                    |                               | หน่วย KGM 👻                                 |                |
| มูลค่า US\$ (FOB) <sup>85,000</sup>                                                                                                    |                               |                                             |                |
|                                                                                                    |                               | Tax ID ของบริษัทเจ้าของต้นทุน               |                |
| <ul> <li>ข้อมูลการใช้ต้นทุน</li> <li>กรณีใช้ต้นทุนของผู้อื่น</li> <li>ดิ กรณีใช้ต้นทุนของผู้อื่น</li> <li>เลขประจำตัวผู้เสียภาษี 020</li> <li>ประเทศ A</li> </ul> | 2<br>17512345623<br>4<br>SEAN | เลขที่ 5800123<br>✓ วันที่ 27/05/20         | 3<br>456<br>15 |

ขั้นตอนที่ 1 : ระบุเลขพิกัดสินค้าตามที่ตรวจสอบจากระบบฯ และตรงกับผลการตรวจคุณสมบัติ ทางด้านถิ่นกำเนิดสินค้า (เฉพาะพิกัด 4 หรือ 6 หลักแรก)

| ชื่อสินค้ำ           | PLASTIC BOWL<br>ชามพลาสติก I |   |                 |            |
|----------------------|------------------------------|---|-----------------|------------|
| ประเทศที่ขอใช้สิทธิฯ | ASEAN                        | ( | พิกัดศุลกากรที่ | 3924000000 |

ขั้นตอนที่ 2 : เลือกใช้ต้นทุนของผู้อื่น แล้วระบุเลขประจำตัวผู้เสียภาษีในระบบให้บริการออกหนังสือ รับรองฯ ให้ตรงกับใบรับรองผลการตรวจคุณสมบัติฯ

| ผลการตรวจคุณสมบัติทางค้านถิ่นกำเนิดของสินค้า          |                                            |       | ເລາທີ່ອ້ານອື່ນ | 5800123456      |
|-------------------------------------------------------|--------------------------------------------|-------|----------------|-----------------|
| ด้วยระบบคอมพิวเตอร์                                   |                                            |       | วันที่         | 27 พฤษภาคม 2558 |
| ผู้ผื่นคำขอๆ                                          | าำขอฯ บริษัท เอบีซี แมนูแฟคเจอร์รึ่ง จำกัด |       |                |                 |
| <b>2</b> ABC MANUFACTURING <u>CO.,Ltd</u> .           |                                            |       |                |                 |
| เลขประจำตัวผู้เสียภาษี 0207512345623 ประเภทผู้ประกอบr |                                            | อบการ | ผู้ผลิต        |                 |

ขั้นตอนที่ 3 : ระบุหมายเลขที่อ้างอิงให้ตรงตามผลการตรวจคุณสมบัติทางด้านถิ่นกำเนิดสินค้า

| ผลการตรวจคุณสมบัติทางค้านถิ่นกำเนิดของสินค้า |                                      |                 | เลขที่อ้างอิง | 5800123456      |
|----------------------------------------------|--------------------------------------|-----------------|---------------|-----------------|
| ด้วยระบบคอมพิวเตอร์                          |                                      |                 | วันที่        | 27 พฤษภาคม 2558 |
| ผู้ผื่นกำขอๆ                                 | บริษัท เอบีซี แมนูแฟกเจอร์รึ่ง จำกัด |                 |               |                 |
|                                              | ABC MANUFACTURING CO                 | "Ltd.           |               |                 |
| เลขประ จำตัวผู้เสียภาษี                      | 0207512345623                        | ประเภทผู้ประกอบ | มการ          | ผู้ผลิต         |

ขั้นตอนที่ 4 : ระบุเลือกประเทศให้ตรงตามผลการตรวจคุณสมบัติทางด้านถิ่นกำเนิดสินค้า (ประเทศที่ ขอใช้สิทธิฯ)

| ชื่อสินค้า            | PLASTIC BOWL |                 |            |
|-----------------------|--------------|-----------------|------------|
|                       | ชามพลาสติก   |                 |            |
| ประเทศที่ขอใช้สิทธิ ๆ | ASEAN 4      | พิกัดศุลกากรที่ | 3924000000 |

<u>หมายเหตุ</u>: กรณีขอ FROM E (ASEAN – CHINA) ในใบรับรองผลการตรวจคุณสมบัติทางด้านถิ่น กำเนิดสินค้าจะระบุประเทศที่ขอใช้สิทธิฯ เป็น CHINA ตามตัวอย่างด้านล่าง

| ชื่อสินค้ำ           | CORRUGATED PAPER BOXES |                 |            |  |  |
|----------------------|------------------------|-----------------|------------|--|--|
|                      | กล่องกระคาษลูกฟูก      |                 |            |  |  |
| ประเทศที่ขอใช้สิทธิฯ | CHINA                  | พิกัดศุลกากรที่ | 4819100000 |  |  |

ดังนั้น การกรอกข้อมูลขอหนังสือรับรองถิ่นกำเนิดสินค้าในระบบฯ ข้อ 4 เรื่องข้อมูลการใช้ต้นทุนให้ ระบุเลือกเป็น "CHINA" ไม่ว่าจะส่งออกไปประเทศปลายทางใดก็ตามภายในกลุ่มประเทศภาคีของกรอบความ ตกลง ASEAN – CHINA ตามตัวอย่างข้างล่าง

| ้ ข้อมูลการใช้ต้นทุน            |                |        |            |  |  |
|---------------------------------|----------------|--------|------------|--|--|
| ⊖ กรณีใช้ต้นทุนตนเอง            |                |        |            |  |  |
| ๋ ● กรณีใช้ต้นทุนของผู้อื่น     |                |        |            |  |  |
| เลขประจำตัวผู้เ <u>สียภาษ</u> ี | 0207512345623  | เลขที่ | 5800123456 |  |  |
| ประเทศ                          | ASEAN<br>CHINA | วันที่ | 27/05/2015 |  |  |

# ขั้นตอนที่ 5 : ระบุวันที่ให้ตรงตามวันที่อนุมัติผลการตรวจคุณสมบัติทางด้านถิ่นกำเนิดสินค้า

| ผลการตรวงคุณสมบัติทางค้านถิ่นกำเนิดของสินค้า |                                      | ເລຈກີ່ອ້ານອື່ນ | 5800123456 | 5       |  |
|----------------------------------------------|--------------------------------------|----------------|------------|---------|--|
| ด้วยระบบคอมพิวเตอร์                          |                                      | วันที่         | 27 พฤษภาคม | 2558    |  |
| ผู้ผื่นกำขอๆ                                 | บริษัท เอบีซี แมนูแฟคเจอร์รึ่ง จำกัด |                |            |         |  |
|                                              | ABC MANUFACTURING CO., Ltd.          |                |            |         |  |
| เลขประ จำตัวผู้เสียภาษี                      | 0207512345623                        | ประเภทผู้ประก  | อบการ      | ผู้ผลิต |  |

กลุ่มงานส่งเสริมและพัฒนา สำนักบริการการค้าต่างประเทศ 18 ตุลาคม 2559

 $\overline{}$